**September 14, 2022** 

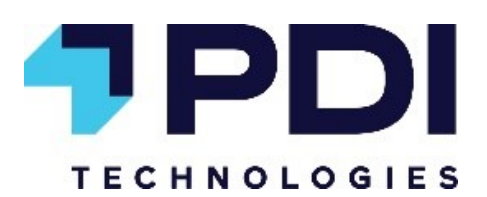

# Installation Guide PaySafe UTM

| Point of Sale | Verifone Commander/RubyCI     |  |  |
|---------------|-------------------------------|--|--|
| Processor     | FiServ/FirstData              |  |  |
| Dispensers    | Gilbarco or Wayne Outdoor EMV |  |  |

| Support Contact Information           |  |  |  |
|---------------------------------------|--|--|--|
| PDI PaySafe 24/7/365 Help Desk        |  |  |  |
| Phone: 800-393-3246                   |  |  |  |
| Email: mnfsupport@pditechnologies.com |  |  |  |
| Verifone Support                      |  |  |  |
| Phone: 888-777-3536                   |  |  |  |
| Gilbarco Support                      |  |  |  |
| Phone: 800-800-7498                   |  |  |  |

# **PaySafe and POS Installation**

# PaySafe UTM Setup

- 1. Unpack the PaySafe UTM.
- a. Locate and use the included return shipping label if replacing an existing PaySafe UTM.
- 2. Connect the two wider, paddle-shaped antennas to the **Main** and **Aux** jacks.
- 3. Connect the four longer, narrower antennas to the jacks labeled **5GHz** and **2.4/5GHz**.
- 4. Connect the power supply to an available power outlet and the PaySafe UTM.a. Set the power switch on the back of the PaySafe UTM up to the on position.
- 5. Connect WAN port of the PaySafe UTM router to an open port on the Broadband router or modem.
  - a. The PaySafe will be pre-configured to automatically obtain an IP address via DHCP
  - b. If static IP assignment is required the PDI Helpdesk can provide guidance
- 6. Connect site equipment to the PaySafe in accordance to the provided diagram
  - a. Additional unmanaged switches may be required to support all devices

### **Commander Configuration**

Device Specific Routes - PDI recommends enabling Default Route on NIC-N and only configure any routes necessary for the payment networks over the IPN. Alternatively the following routes should be entered at a minimum.

# Routes for ControlScan Payment Hosts (NIC-A)

| Route Type                             | Destination   | Gateway       | Subnet Mask     |  |
|----------------------------------------|---------------|---------------|-----------------|--|
| Network                                | 8.8.0.0       | 192.168.40.1  | 255.255.0.0     |  |
| Network                                | 64.27.0.0     | 192.168.40.1  | 255.255.0.0     |  |
| Network                                | 63.131.0.0    | 192.168.40.1  | 255.255.0.0     |  |
| Network                                | 66.70.0.0     | 192.168.40.1  | 255.255.0.0     |  |
| Other Routes (NIC-N)                   |               |               |                 |  |
| Route Type                             | Destination   | Gateway       | Subnet Mask     |  |
| Host                                   | 10.32.17.50   | 192.168.31.31 | 255.255.255.255 |  |
| Network                                | 192.168.41.0  | 192.168.31.31 | 255.255.255.0   |  |
| Network                                | 10.5.55.0     | 192.168.31.31 | 255.255.255.0   |  |
| Network                                | 172.29.0.0    | 192.168.31.31 | 255.255.0.0     |  |
| ControlScan Payment Host Configuration |               |               |                 |  |
| Transaction Hostname                   | IP Address    | Port          | Use TLS/SSL     |  |
| fd.paysafespg.com                      | 63.131.143.58 | 443           | Yes             |  |

# **Transaction Tests**

Once all configuration is complete a test credit/debit transaction should performed. If the transaction is approved, the connection and configuration is working correctly. Disconnect the Ethernet cable from the PaySafe WAN port, wait 30 seconds and perform another credit/debit transaction. If either transaction fails this indicates a problem. Please contact the PDI Helpdesk for further assistance.

# **Verifone MNSP Remote Access**

PDI will enable this secure remote access connection by default but functionality should be verified at install.

1. Contact the PDI Helpdesk @ 800-393-3246. Inform them that you are setting up a Verifone Commander with MNSP. The Helpdesk will enable the connection and provide you with the remote support IP address

 Contact the Verifone Helpdesk at 1-888-777-3536, opt. 7. Request that Verifone test the MNSP connection via PDI. Verifone will validate access to the IP address provided by the PDI Helpdesk.
Contact the PDI Help Desk for troubleshooting assistance if necessary

#### **Installation Notes**

• All service and changes to Verifone equipment must be performed by a Verifone Authorized Service Contractor (VASC).

• PDI strongly recommends connecting all equipment to an Uninterruptible Power Supply (UPS) battery backup or, at minimum, a surge protector to safeguard the networking equipment from power surges or interruptions.

# Verifone Commander/Ci - MNSP - Outdoor EMV

**Customer Zone – LAN1** Gateway = 192.168.41.1 Subnet Mask = 255.255.255.0 DNS = Any DCHP = > 192.168.41.99

### ATG Zone – LAN2

Gateway = 10.5.62.1Subnet Mask = 255.255.255.252DNS = n/aDHCP = Disabled

Verifone Payment Zone – LAN3 Gateway = 192.168.40.1 Subnet Mask = 255.255.255.0 IPN = 192.168.40.250 DNS = 8.8.8.8, 8.8.4.4 or 192.168.40.1 DHCP = Disabled

**DFS MGMT Zone – LAN4** Gateway = 172.29.0.1 Subnet Mask = 255.255.255.0 DNS = n/a DHCP = 172.29.0.11 (WAP)

# Gilbarco Outdoor Zone – LAN5

Gateway = 10.5.55.1 Subnet Mask = 255.255.255.0 Car Wash = 10.5.55.2 - 3 Dispensers = 10.5.55.73 - 231 BRCM = 10.5.55.251 - 254 DNS = 10.5.55.1 DHCP = Disabled

#### Support Contact Information

 PDI PaySafe 24/7/365 Help Desk Phone: 800-393-3246 Email: mnfsupport@pditechnologies.com
Verifone Support Phone: 888-777-3536

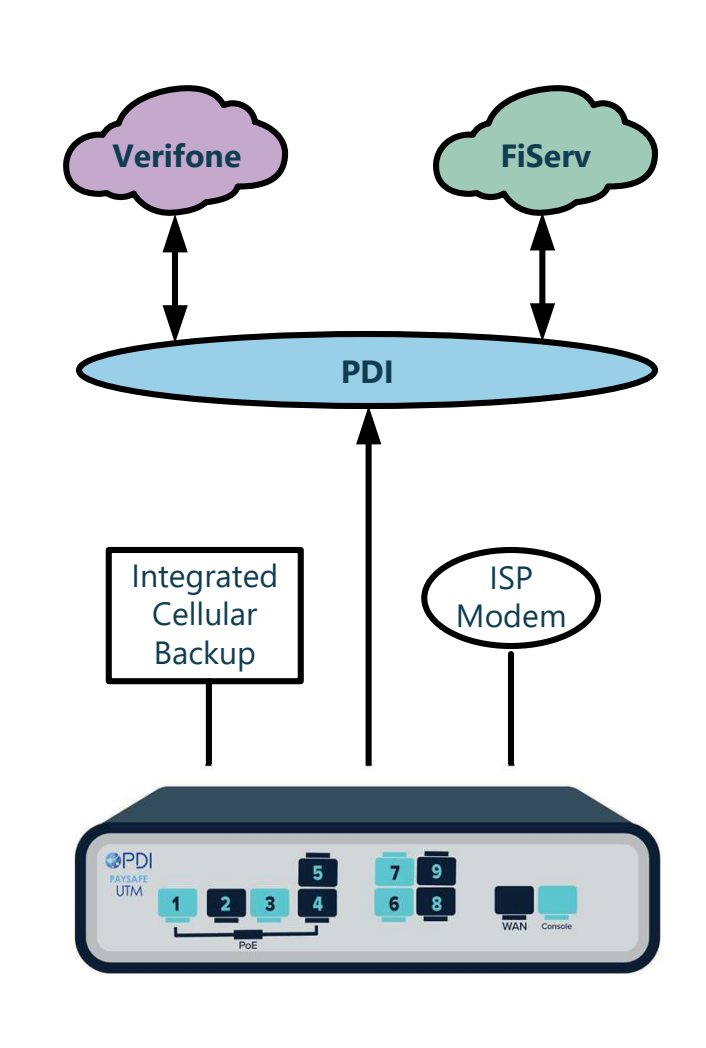

Additional unmanaged switches may be necessary depending on device count per network

#### Verifone Zone – LAN6

Gateway = 192.168.31.31 Subnet Mask = 255.255.255.0 Commander NIC-N = 192.168.31.11 POS = 192.168.31.101 - 125 PIN Pad = 192.168.31.126 - 140 DNS = 192.168.31.31 DCHP = Disabled

#### DFS (Wayne) Media Zone – LAN7

Gateway = 172.29.2.1 Subnet Mask = 255.255.255.0 Media Gateway = 172.29.2.51 DFS Edge = 172.29.2.52 Anthem Board = 172.29.2.101 - 252\* DNS = 8.8.8.8, 8.8.4.4 DNS = 208.67.220.220, 208.67.222.222 DHCP = n/a

\*Anthem boards trunked through wireless network

**DFS (Wayne) Outdoor Zone – LAN8** Gateway = 172.29.1.1 Subnet Mask = 255.255.255.0 SPM2 = 172.29.1.101 – 252 DNS = n/a DHCP = n/a

**Gilbarco Auxiliary Zone – LAN9** Gateway = 10.5.60.1 Subnet Mask = 255.255.254.0 Applause Server = 10.5.60.66 DNS = 10.5.60.1 DHCP = Disabled

PDI PaySafe Help Desk

Phone: 800-393-3246

Email: mnfsupport@pditechnologies.com